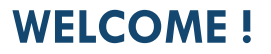

0

# WE ARE DELIGHTED TO SEE YOU AT OUR EVENT

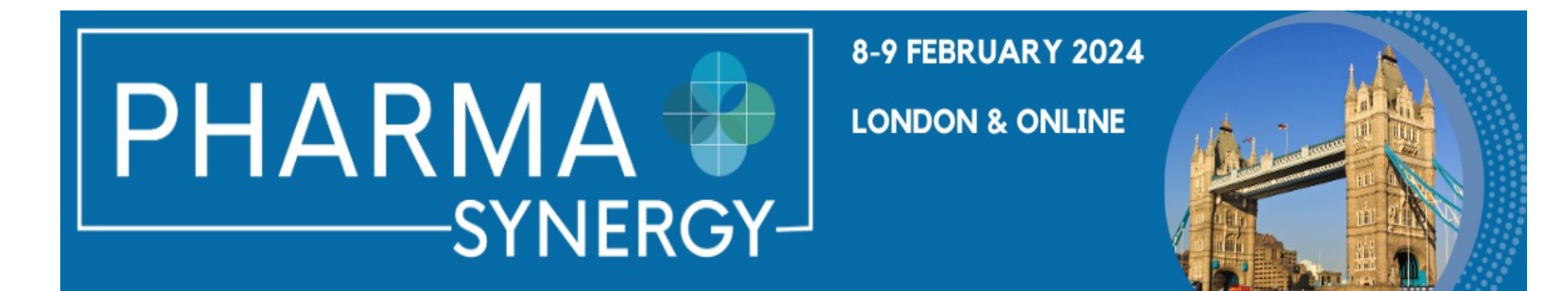

WWW.PHARMA-SYNERGY-CONFERENCE.COM

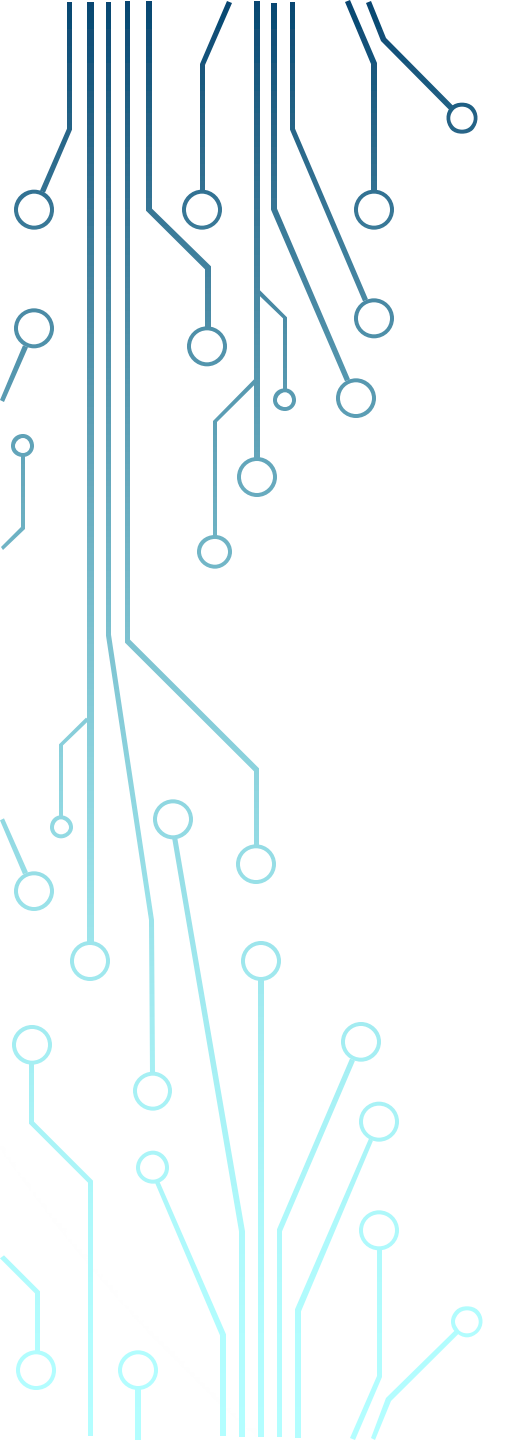

### HOW TO LOGIN TO THE PLATFORM

Follow the link from the website to the Platform.

Make sure you use the e-mail address that you provided when you registered for the event. When prompted, type in your e-mail address and leave the password field open; the access token will be sent to your e-mail. If you have not received the access link, press RESET PASSWORD.

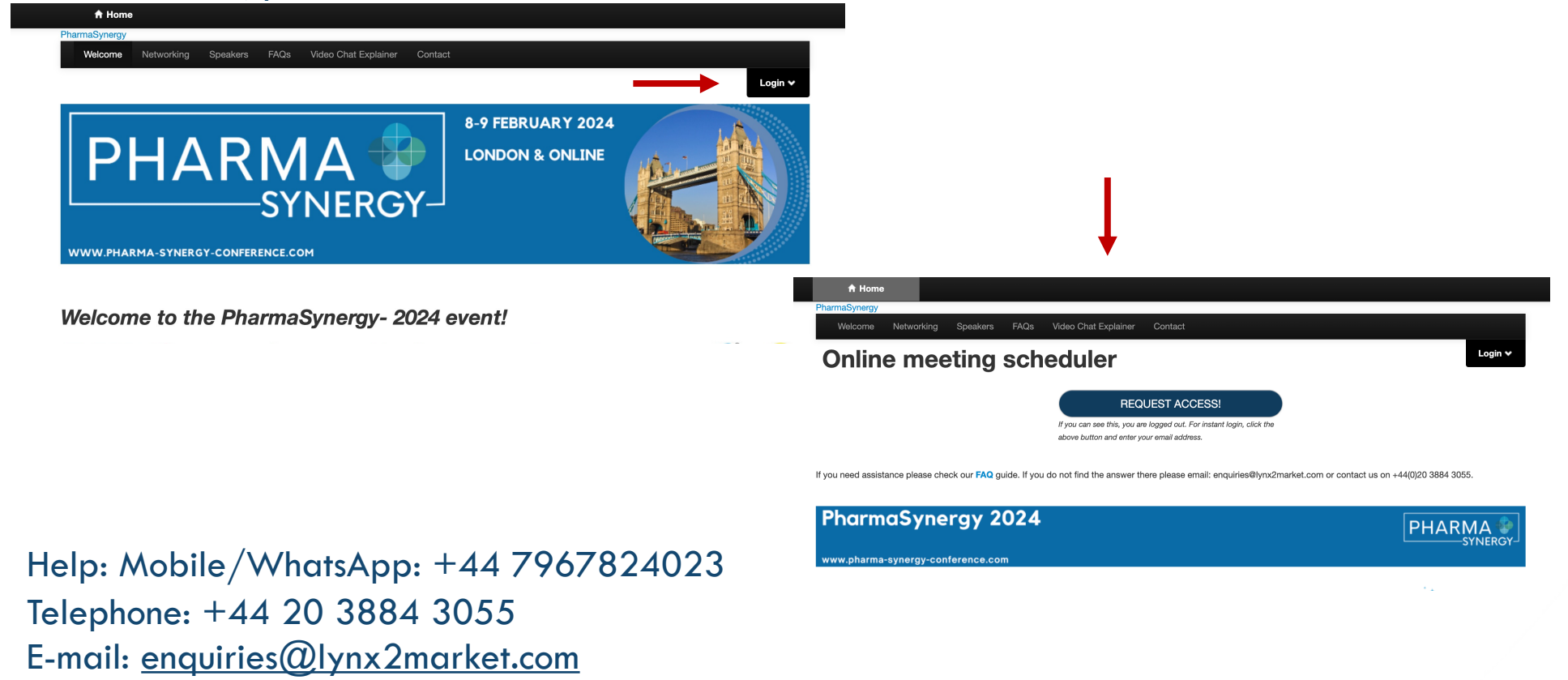

### **CHECK AND UPDATE YOUR PROFILE IMPORTANT!** Start by pressing the **Account** tab. Please make sure that your profile information is correct. This information is used for the platform and filters to allow others to find you. Q Search **m** Schedule 🔒 Home Messages Account 🖾 Messages 🛱 Schedule 2/4 8-9 FEBRUARY 2024 Insert your Public Profile link PHARMA 🖤 Nature of the Solution Brokerage services LONDON & ONLINE Company Business Consulting Consumer Healthcare company Contract Manufacturer/CDMO Distributor -SYNERGY-<sup>\_</sup> E-commerce Platform Functional Foods / FSMP producer Manufacturer of dermocosmetics Medical devices producer Pharmaceutical company/Producer WWW.PHARMA-SYNERGY-CONFERENCE.COM Probiotics company Producer of Food Supplements Regulatory Affairs & Registration Retailer Welcome Networkina Speakers FAQs Video Chat Explainer Contact Nature of the Company Business (Additional Info) In-person/Virtual Virtual attendee

0

Looking for A partner to distribute our products All conversations are welcome Discuss acquisitions/divestments Innovative solutions/product/platforms Opportunities to in-license products

Opportunity to offer Value-Added Services

1 Accoun

### **SEARCH FOR PARTNERS**

0

To start looking for the potential partners (companies and attendees), please press Search.

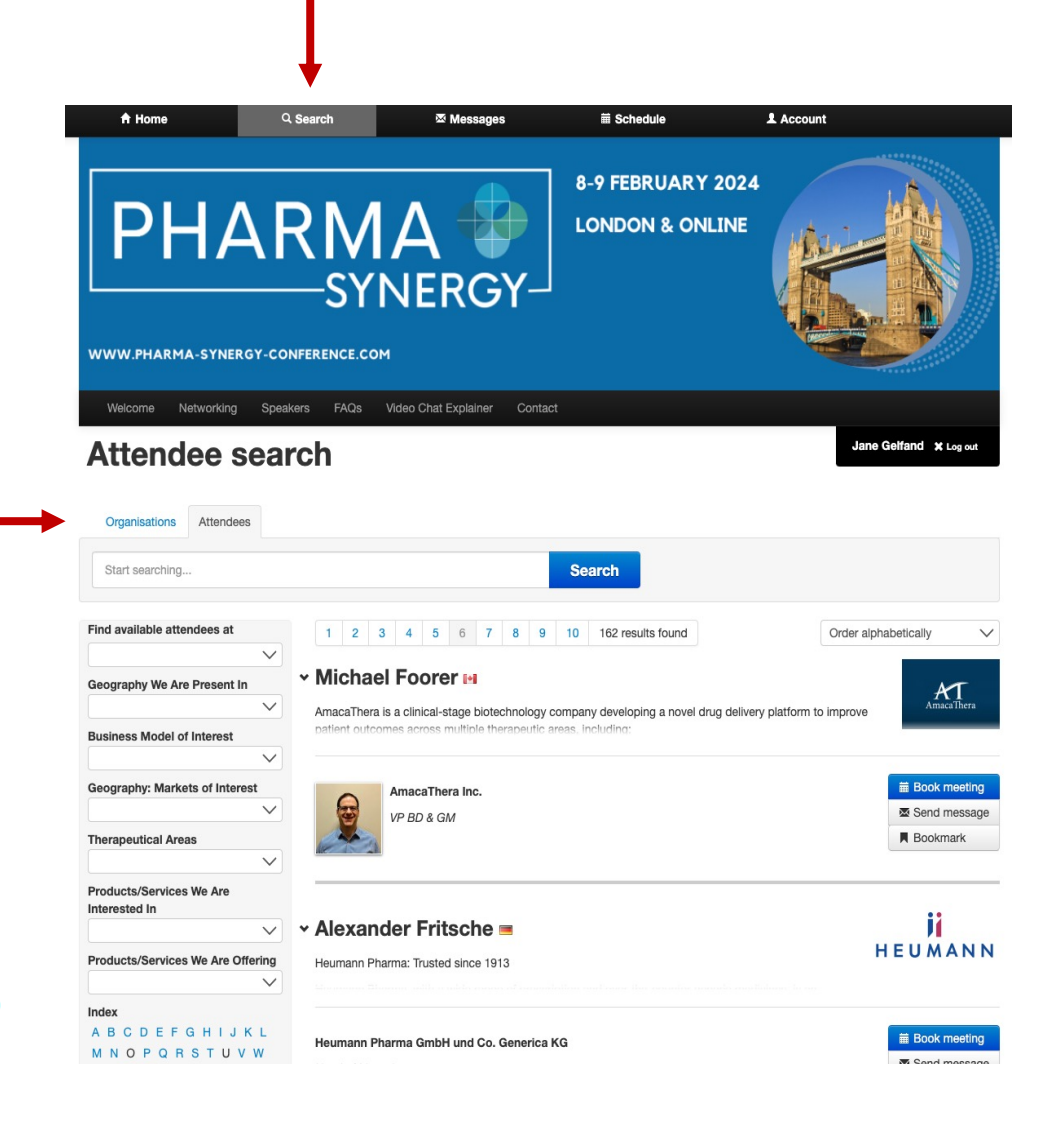

You can search attendees or companies using FILTERS, by typing names in a search field or via clicking on an individual company

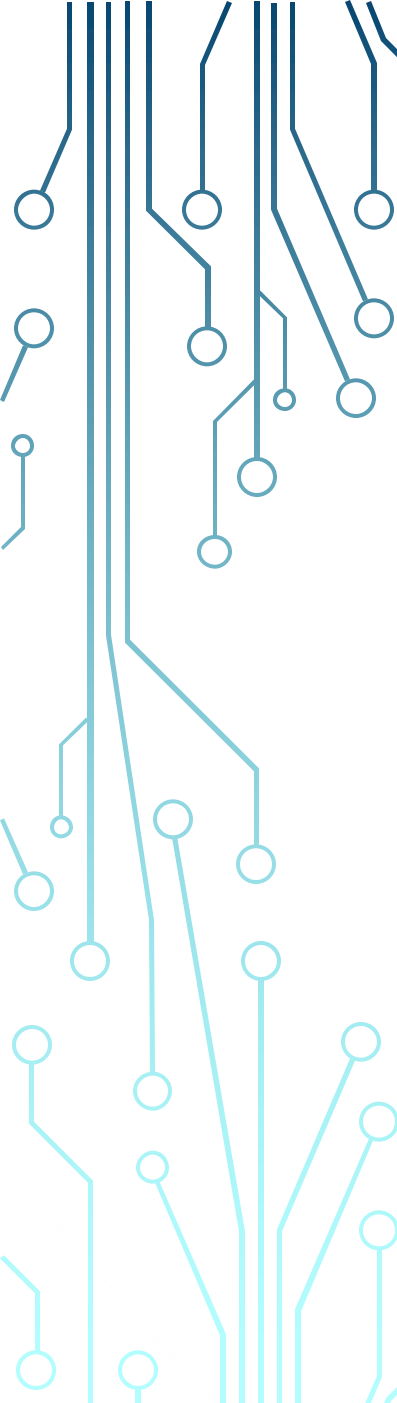

### **SCHEDULE & HOME TABS**

The status of all meetings and your itinerary can be found in the **Schedule** tab.

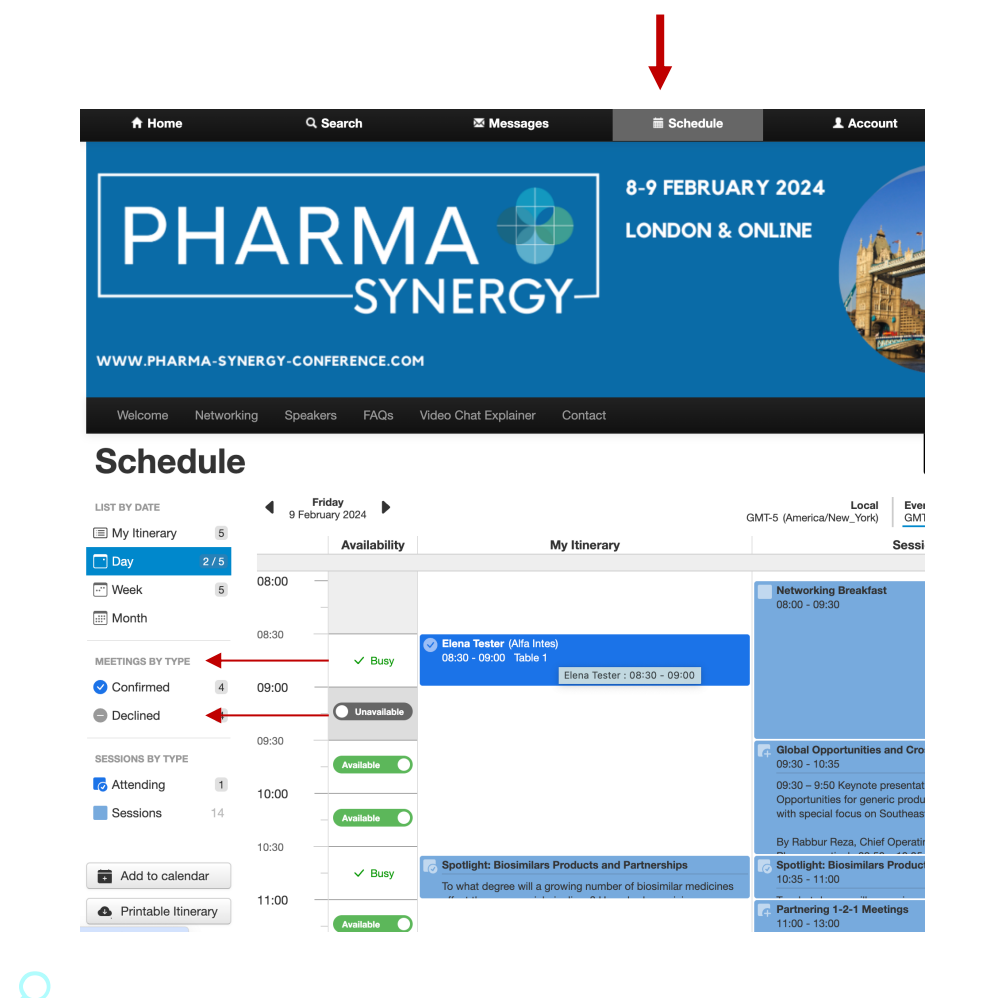

### Alternatively, press **Home**.

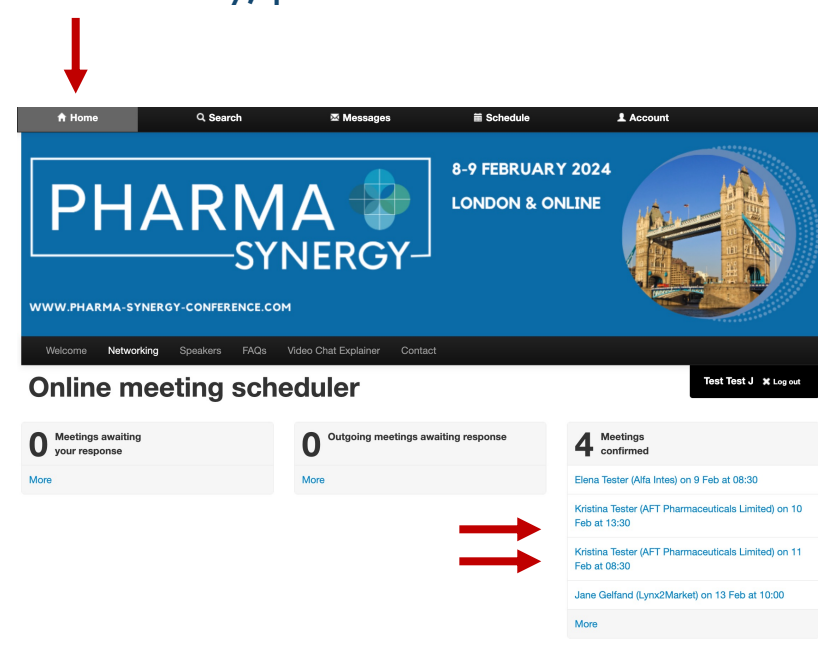

- 1. Click on your meetings to see more information about an individual meeting.
- 2. To return to your calendar, please click **Schedule or Home again.**

# **MEETINGS & SCHEDULE**

To accept, decline, reschedule or add a colleague to your meeting, go to the **Schedule tab**.

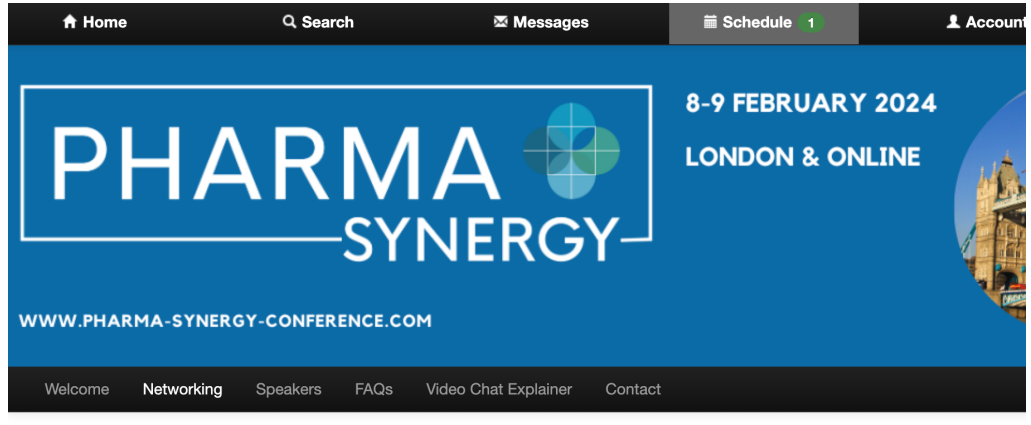

### Schedule

0

| LIST BY DATE                  |    |                                                    |                                                       | Local<br>GMT-5 (America/New_York) |
|-------------------------------|----|----------------------------------------------------|-------------------------------------------------------|-----------------------------------|
| My Itinerary                  | 2  |                                                    |                                                       |                                   |
| 📑 Day                         | 2  | 8 Feb                                              |                                                       |                                   |
| ···· Week                     | 2  | 08:00 - 09:30                                      | Registration & Networking Breakfast                   |                                   |
| Month                         |    | <ul> <li>09:00 - 09:30</li> <li>Table 1</li> </ul> | Jane Gelfand<br>Lynx2Market                           |                                   |
| MEETINGS BY TYPE              |    |                                                    | Also attending<br>Kristina Dutchak <i>Lynx2Market</i> |                                   |
| <ul> <li>Confirmed</li> </ul> | 1  |                                                    | Elena Ricci-Sinitskaya Lynx2Market                    |                                   |
| 🏂 Unconfirmed                 | 1  | 16:00 - 16:30 Pending                              | Jane Gelfand<br>Lynx2Market                           |                                   |
| SESSIONS BY TYPE              |    |                                                    |                                                       |                                   |
| Sessions                      | 14 |                                                    |                                                       |                                   |

- 1. Click on Meetings by Type
- Click on an individual meeting to confirm, decline, reschedule, add a colleague or reassign your meeting.
- 3. To return to your calendar, click **Schedule**.

# **SESSIONS & PRESENTATIONS**

0

If you want to attend a **session**, you need to **block this time out** of your meeting calendar (this can be easily unblocked). To add a session to your schedule, click on **Schedule tab**.

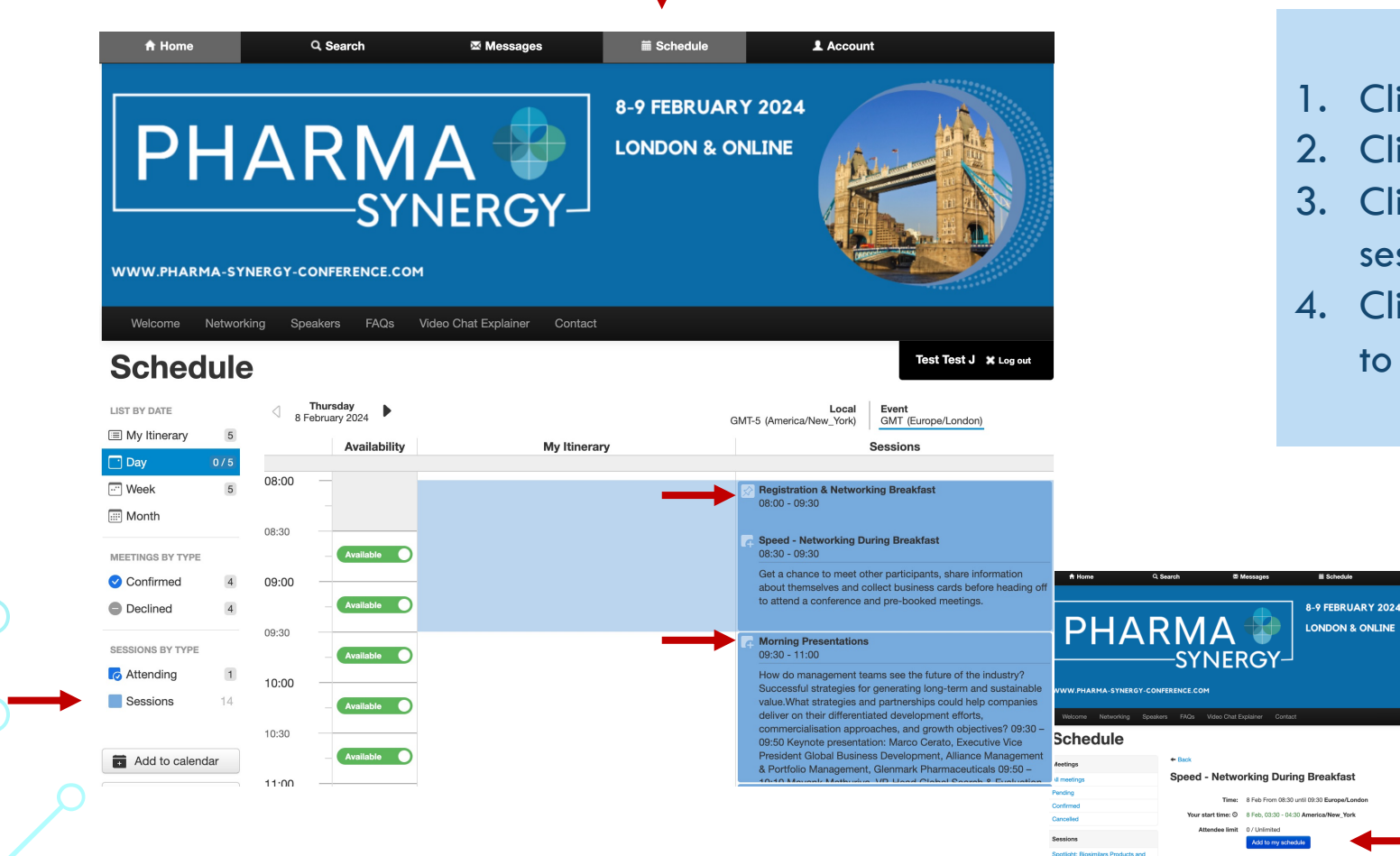

- 1. Click on **Schedule**
- 2. Click on Sessions.
- 3. Click on an individual session of interest.
- 4. Click on the + signs to add to the schedule.

# 0

### **HELP WITH THE PLATFORM**

Please pay attention to the important menu tabs that contain all tips about navigating the platform.

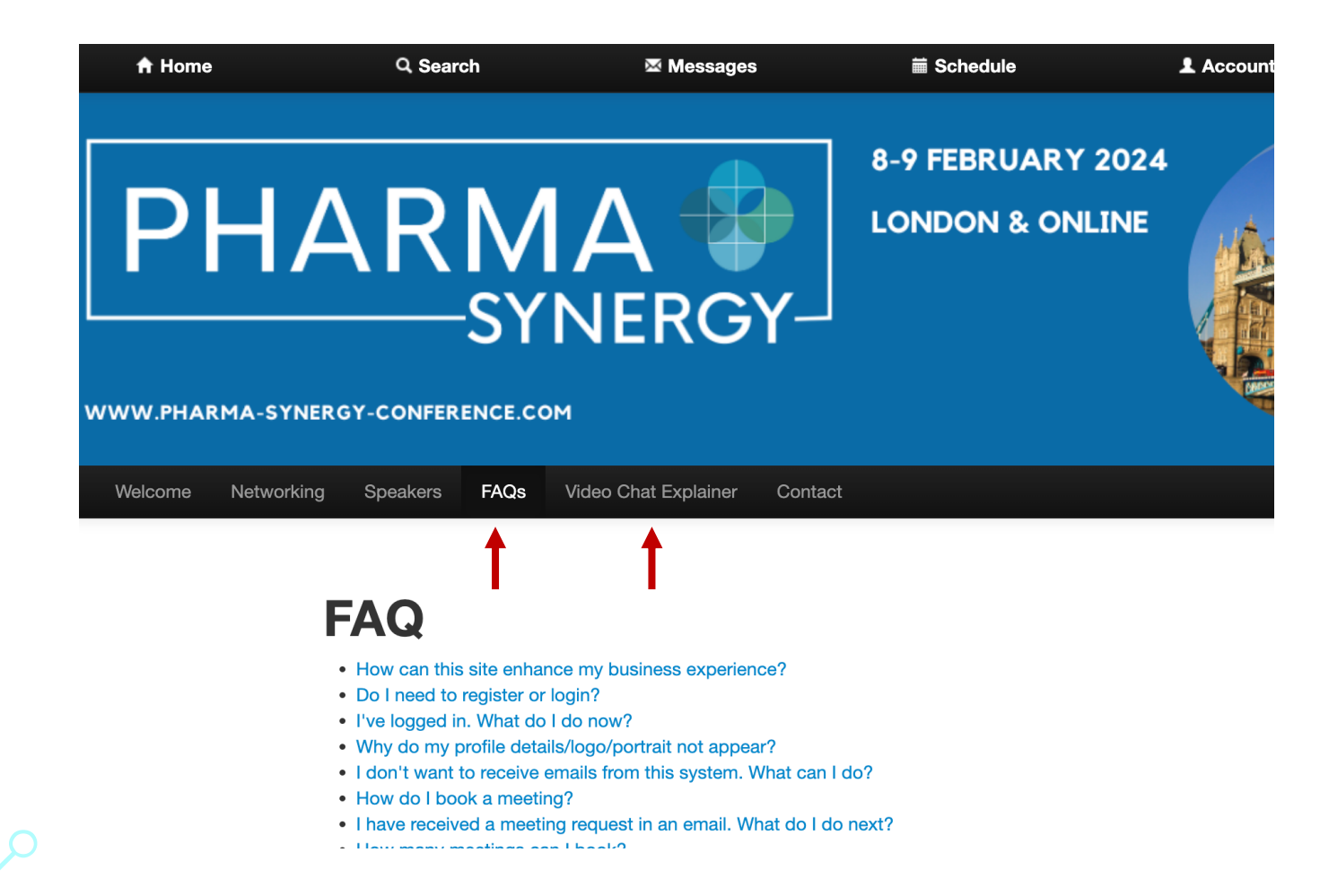

### **NEED TO GET IN TOUCH?**

Ο

If you can not sign in, access your profile, have difficulty in navigating the platform or need to talk to us, please let us know.

Telephone: +44(0)20 3884 3055 E-mail: <u>enquiries@lynx2market.com</u> We will make every effort to get back to you as soon as we can.

If you need our attention immediately, please E-mail: yricci@lynx2market.com Get in touch: Mobile: +44 7967824023 (WhatsApp)